#### МИНИСТЕРСТВО НАУКИ И ВЫСШЕГО ОБРАЗОВАНИЯ РФ филиал федерального государственного бюджетного образовательного учреждения высшего образования «Мурманский арктический государственный университет» в г. Апатиты (филиал МАГУ в г. Апатиты)

ОТДЕЛ ИНФОРМАЦИОННЫХ ТЕХНОЛОГИЙ

## Инструкция по использованию Zoom для организации дистанционного обучения в филиале МАГУ в г. Апатиты

Апатиты 2021

### 1. РЕГИСТРАЦИЯ В ZOOM

# Если у Вас нет учетной записи в системе Zoom, то пройдите следующие шаги для регистрации:

1.В браузере перейдите по ссылке - <u>https://zoom.us/signup</u>

2. Укажите дату рождения.

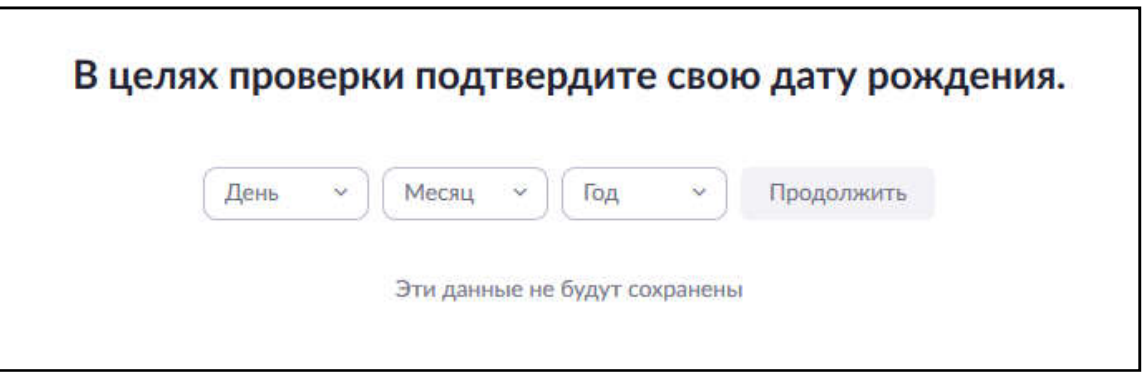

3. Заполните поля с адресом электронной почты.

|                                          | Адрес электронной почты                                                                                                    |  |  |  |  |  |
|------------------------------------------|----------------------------------------------------------------------------------------------------|--|--|--|--|--|
| БЕСПЛАТНАЯ РЕГИСТРАЦИЯ                   | Регистрируясь, я соглашаюсь с положением о<br>конфиденциальности Zoom и условиями обслуживания.                                                            |  |  |  |  |  |
| Бесплатные конференции и чаты            | Регистрация                                                                                                    |  |  |  |  |  |
|                                          | Или войдите в систему с помощью<br>G G<br>SSO Google Facebook                                                                                              |  |  |  |  |  |
| Уже есть учетная запись? Войти в систему | Для защиты Zoom используется система reCAPTCHA. На<br>приложение Zoom распространиются политика<br>конфиденциальности и условия обслуживания этой системы. |  |  |  |  |  |

4. На Вашу электронную почту придет письмо с подтверждением регистрации на

| Поздравляем с регистрацией Zooml                                                   |
|------------------------------------------------------------------------------------|
| Чтобы активировать вашу учетную запись, нажмите кнопку ниже для подтверждения ваше |
| го адреса электронной почты:                                                       |
| Активировать учетную запись                                                        |
| Если кнопка выше не работает, скопируйте в ваш браузер следующий адрес:            |
| https://us04web.zoom.us/activate?code=iVQ-kMTZv8qcx4PCBZZLY0cnVTLdMtp22y5kbwt      |
| pdZk.BQgAAAFw54zs9gAnjQARY3JpZGVyODg4QG1haWwucnUBAGQAABZFRjJSSXo4el                |
| NNYURMNjJ0aTRaTTN3AAAAAAAAAAAA                                                     |
| Для получения дополнительной помощи посетите наш Центр поддержки.                  |

5. Введите ваше имя, фамилию и пароль и нажмите кнопку - Продолжить:

| Добро пожало                                                             | овать в Zoom                                      |
|--------------------------------------------------------------------------|---------------------------------------------------|
| Здравствуйте, crider888@mail.ru Вас<br>имя и создайте пароль для продоля | ша учетная запись успешно создана. Введ<br>кения. |
| Василий                                                                  | A                                                 |
| Крузенштерн                                                              |                                                   |
| •••••                                                                    | Ð                                                 |
| Пароль должен:                                                           |                                                   |
| • Состоять как минимум из 8 симв                                         | олов                                              |
| • Содержать как минимум 1 букву                                          | (a, b, c)                                         |
| • Содержать как минимум 1 цифру                                          | (1, 2, 3)                                         |
| <ul> <li>Включать строчные и прописные</li> </ul>                        | (заглавные) буквы                                 |
| Пароль НЕ должен:                                                        |                                                   |
| • Содержать только одинаковые с                                          | имволы (11111111 или аааааааа)                    |
| <ul> <li>Содержать только последовател<br/>abcdefgh)</li> </ul>          | ьность символов (12345678 или                     |
| ••••••                                                                   | P                                                 |

6. Остальные шаги можно пропустить.

### 2. УСТАНОВКА ПРИЛОЖЕНИЯ ZOOM И СОЗДАНИЕ КОНФЕРЕНЦИИ

- 1. Перейдите по ссылке для скачивания программы Zoom: <u>https://zoom.us/download</u>
- 2. Скачайте «Клиент Zoom для конференций»

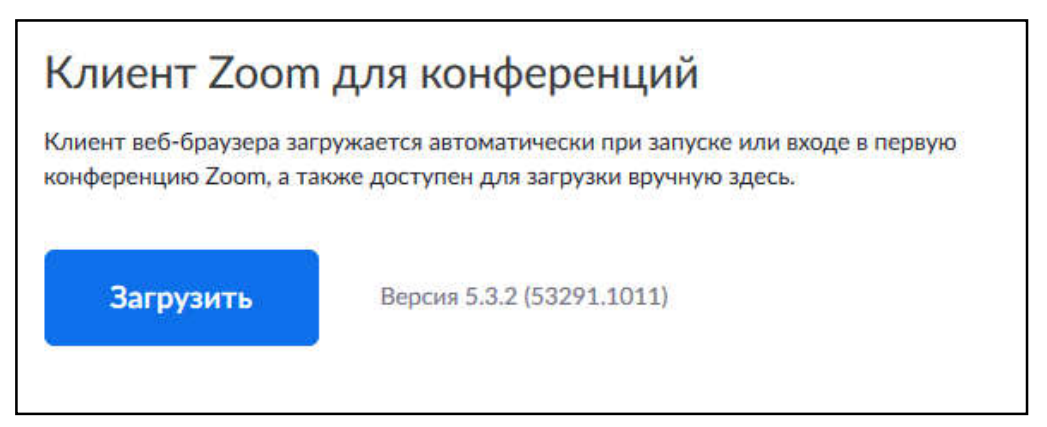

- 3. Запускаем скаченный файл на компьютере. Установка начнется автоматически
- 4. Далее появится окно со входом в систему нажимаем «Войти в», вводим адрес электронной почты и пароль указанные при регистрации.

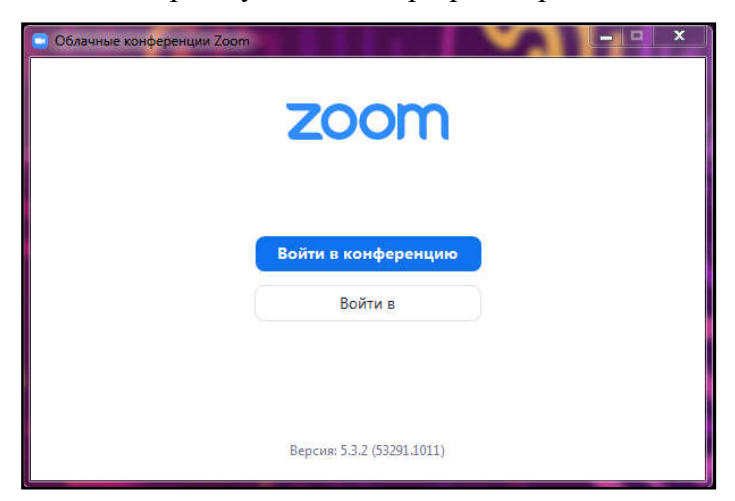

5. Перед Вами главная страница. Для создания конференции нажмите на «Запланировать»

| 🖸 Zoom |         |        |                                             |                                                     |          |                   |                 |                                                          | - 0 | ×  |
|--------|---------|--------|---------------------------------------------|-----------------------------------------------------|----------|-------------------|-----------------|----------------------------------------------------------|-----|----|
|        | Q Поиск | Ctrl+F |                                             | <b>П</b><br>Главная                                 | С<br>Чат | ()<br>Конференц К | В<br>Сонтакты Г | С<br>Приложения                                          |     | 0' |
|        |         |        | новая<br>конференция<br>19<br>Запланировать | н<br>войти<br>войти<br>демонстрация<br>демонстрация |          |                   | :               | 9:39<br>27 октября 2021 г.<br>ет предстоящих конференций |     | 0  |
|        |         |        |                                             |                                                     |          |                   |                 |                                                          |     |    |
|        |         |        |                                             |                                                     |          |                   |                 |                                                          |     |    |
|        |         |        |                                             |                                                     |          |                   |                 |                                                          |     |    |

6. Откроется новое окно с настройками конференции

| ема                     |                                 |              |                    |              |                  |                   |
|-------------------------|---------------------------------|--------------|--------------------|--------------|------------------|-------------------|
| Название Конференции    |                                 |              |                    |              |                  |                   |
| 🗸 Повторяющаяся конфе   | ренция                          |              |                    |              |                  |                   |
| е забудьте отметить пов | торение в своем к               | алендарном   | приглашении        |              |                  |                   |
| ентификатор конфер      | енции                           |              |                    |              |                  |                   |
| Создать автоматически   | C                               | ) Идентифи   | катор персональ    | ной конфер   | енции 694 208 09 | 176               |
| безопасность            |                                 |              |                    |              |                  |                   |
| 🕗 Код доступа 🛛 🚺 🚽     |                                 |              |                    |              |                  |                   |
| К этой конференции мо   | гут присоед <mark>инитьс</mark> | я только пол | тьзователи, у кото | рых есть ссы | тка приглашени   | я или код доступа |
| Зал ожидания            |                                 |              |                    |              |                  |                   |
| К этой конференции мо   | гут присоединитьс               | я только пол | њзователи, допуц   | ценные орган | изатором         |                   |
| видеоизображение        |                                 |              |                    |              |                  |                   |
| Организатор: 🔿 Вкл. 🧿   | Выкл.                           |              | Участники: (       | 🔵 Вкл. О     | Выкл.            |                   |
| Салендарь               |                                 |              | 2                  |              |                  |                   |
|                         | Google                          | Kaneuranu    | 1000               | 0 An         |                  |                   |

- а. Тему конференции вы можете изменить на своё (название предмета)
- b. Ниже поставите галочку рядом с «Повторяющаяся конференция». В дальнейшем Вам не нужно будет создавать новые конференции, одна для <u>всех</u>.

- с. Пункт с идентификатором конференции оставляет по умолчанию
- d. В безопасности Вы можете изменить Код доступа на более простой. И уберите галочку рядом с «Зал ожидания» в этом случае участники автоматически будут подключаться к конференции, в ином случае Вам необходимо принимать каждого участника в отдельности.
- видеоизображение по умолчанию у организатора и участников выключен, но вы можете изменить эти параметры. (действует в самом начале конференции)
- f. В календаре укажите «Другие календари»
- g. Нажимаете «Сохранить»
- h. Далее появляется окно с приглашением на конференцию. Вы можете нажать на кнопку «Копировать в буфер», для дальнейшей отправки электронного письма с приглашением на Вашу конференцию. Закрываем окно.

| аши повторяющиеся конференции запланированы.                                                |             |
|---------------------------------------------------------------------------------------------|-------------|
| ажмите кнопку ниже, чтобы копировать приглашение в буфер                                    |             |
| Преподаватель МАГУ г.Апатиты приглашает вас на запланиров<br>конференцию: Zoom.             | анную       |
| Тема: Название Конференции                                                                  |             |
| Время: Это регулярная конференция Начать в любое время                                      |             |
| Подключиться к конференции Zoom<br>nttps://zoom.us/j/99431843815?pwd=Ym5nKzI4MDRUWTIOc1h6V3 | NreVVYUT09  |
| Лдентификатор конференции: 994 3184 3815<br>Код доступа: 12345                              |             |
|                                                                                             |             |
|                                                                                             |             |
|                                                                                             |             |
|                                                                                             |             |
|                                                                                             |             |
|                                                                                             |             |
|                                                                                             |             |
| Открыть в календаре по умолчанию (.ics) Копиров                                             | ать в буфер |

і. Созданная конференция отображается в списке «Конференции»

### 3. ЗАПУСК КОНФЕРЕНЦИИ

1. Переходим во вкладку «Конференции»

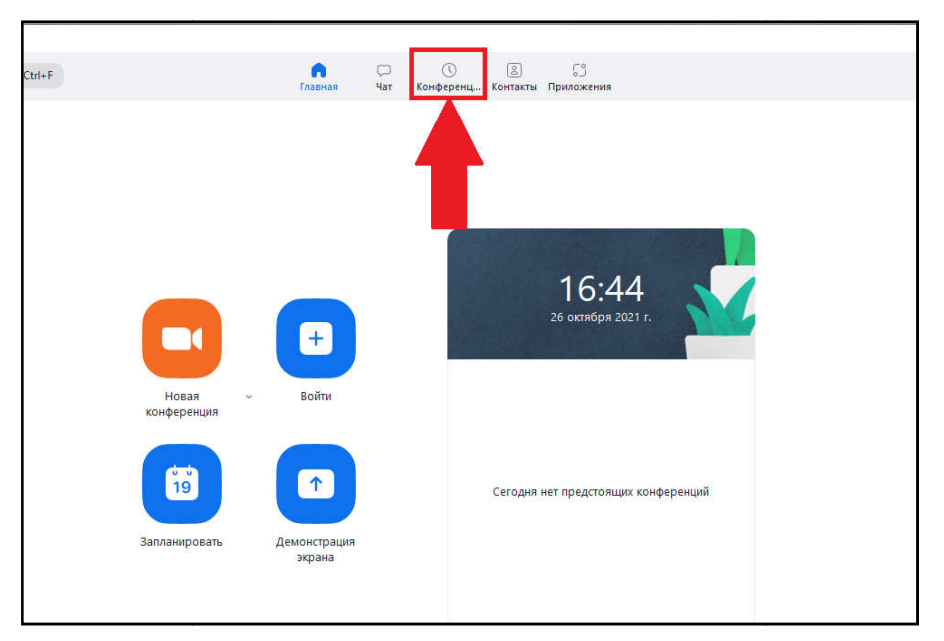

2. С левой стороны выбираем созданную конференцию.

| Zoom                                                                                              |                                                            | - D × |
|---------------------------------------------------------------------------------------------------|------------------------------------------------------------|-------|
| C, Rouce OtrivF                                                                                   | 🞧 💬 🤷 🕮 🗊<br>Глаанаа Чат Конфоренц Контасть Приложения     | 0     |
| C Operational Solutions (+                                                                        |                                                            |       |
| 694 208 0976<br>Мой личный кдентификатор конференции (РМІ)                                        | Мой личный идентификатор конференции (PMI)<br>694 208 0976 |       |
| Повторлющаяся конференция                                                                         | Начать Колировать приглашение 🖌 Изменить                   |       |
| Дьякова Л.В.<br>Идентификатор конференции: 942 3832 6019                                          | Посазать приглашития на конференцию                        |       |
| Зачет по дисциплине "Русский язык и<br>культура речи".<br>Идентификатор конференции: 694 208 0976 | -                                                          |       |
| Компанченко А.А.<br>Идензификатор конференции: 963 0276 7725                                      | $\leq$                                                     |       |
| Маслобоева С.М.<br>Идинтификатор конференции: 986 5892 2009                                       |                                                            |       |
| Caxapos R.A.                                                                                      |                                                            |       |

3. Далее нажимаем кнопку «Начать»

| C Zoom                                                                                            |                                                      | - | ×  |
|---------------------------------------------------------------------------------------------------|------------------------------------------------------|---|----|
| C. TIONOX Ctrl+F                                                                                  | Главчая Чат Кондоренц. Контакти Приложения           |   | 0ï |
| С. Предстоящие Залисано (+)                                                                       |                                                      |   |    |
| Дьякова Л.В.<br>Идентификатор конференции: 942 3832 6019                                          | Яковлев С.Ю.                                         |   |    |
|                                                                                                   | Повторлющаяся                                        |   |    |
| Зачет по дисциплине "Русский язык и<br>культура речи".<br>Идектификатор конференции: 694 208 0976 | Идентификатор конференции: 995 4241 4375             |   |    |
|                                                                                                   | Намать 🕼 Колировать приглашение 🖍 Изменить 🗙 Удолить |   |    |
| Компанченко А.А.                                                                                  |                                                      |   |    |
| Идентификатор конференции: 963 0276 7725                                                          | токат осислашание на конференцию                     |   |    |
|                                                                                                   |                                                      |   |    |
| Маслобоева С.М.                                                                                   |                                                      |   |    |
| Идентификатор конференции: 986 5892 2009                                                          |                                                      |   |    |
|                                                                                                   |                                                      |   |    |
| Сахаров Я.А.                                                                                      |                                                      |   |    |
| Идентификатор ко                                                                                  |                                                      |   |    |
|                                                                                                   |                                                      |   |    |
| Скороходов В.9                                                                                    |                                                      |   |    |
| Идентификатор коно енции: 935 2604 0984                                                           |                                                      |   |    |
|                                                                                                   |                                                      |   |    |
| Яковлев С.Ю.                                                                                      |                                                      |   |    |
| Идентнфикатор конференции: 995 4241 4575                                                          |                                                      |   |    |
|                                                                                                   |                                                      |   |    |

 Откроется окно с конференцией и необходимо «Войти с использованием звука компьютера» и поставить галочку «Автоматически подключать звук с компьютера при входе в конференцию»

| 0  | Тодключить звук                                                    | × |
|----|--------------------------------------------------------------------|---|
|    |                                                                    |   |
| E. | Войти с использованием звука компьютера                            | ľ |
|    | Проверить динамик и микрофон                                       |   |
|    |                                                                    |   |
|    |                                                                    |   |
|    |                                                                    |   |
|    | Автоматически подключать звук с компьютера при входе в конференцию |   |

5. После начала конференции откроется новое окно. Внизу находятся кнопки управления конференцией «Включить/выключить видео», «Участники», «Чат», «Демонстрация экрана», «Завершение».

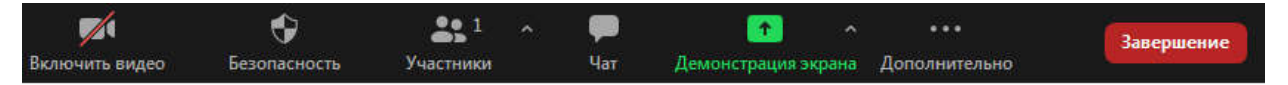

6. Для демонстрации экрана (презентация, лекционный материал) (по необходимости), следует сначала открыть Ваш документ, а далее нажать на «Демонстрация экрана» и выбрать окно с необходимым документом

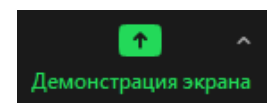

|                   | Базовый Расширен                        | ные Файлы                      |                                                                                                    |
|-------------------|-----------------------------------------|--------------------------------|----------------------------------------------------------------------------------------------------|
|                   |                                         | 2                              | ,<br>D                                                                                                    |
| Экран 1           | Экран 2                                 | Доска сообщений                | iPhone/iPad                                                                                                    |
|                   | nin nin nin nin nin nin nin nin nin nin |                                | Construction of the second of the second of |
| Mozilla Firefox 😆 | Microsoft PowerPoint - [Презент         | Лекция 1.docx - Microsoft Word | Безымянный — Блокнот 🧳                                                                                                    |
|                   |                                         |                                |                                                                                                    |
|                   |                                         |                                |                                                                                                    |

Демонстрация экрана запущена. Для остановки нажмите «Остановить демонстрацию»

| ) • <b>उ</b> ं                               | <b>9</b> ~              | <b>_</b> ~        | • • •           | <b>3</b> <sup>1</sup> | ~ 💽                                    | 11               | ř               |                 |            |
|----------------------------------------------|-------------------------|-------------------|-----------------|-----------------------|----------------------------------------|------------------|-----------------|-----------------|------------|
| ю Главная Вставка                            | Звук                    | Включить вид      | Безопаснос      | Участники             | Новая демонс                           | Пауза демонс     | Комментир       | Дополнит        |            |
| <ul> <li>Правка * Вид * Вставка *</li> </ul> | Формат - С              | ерви 🐔 🛛 Вы за    | пустили демонст | рацию экрана          | 🔵 🗏 Остановить                         | демонстрацию     |                 |                 |            |
| 🖄 💫 🖓 🚨 🖓 🗳                                  | 🔏 🗅 🔁 🏈                 | ' 🤊 - U 😫         | ⊡ - □-∥∎ ≙≣     | Q- 🗐                  | 📴  🕑  💆  🖢                             |                  |                 |                 |            |
| й · Calibri (Осно · 11                       | - Ж <i>К</i> <u>ч</u> - | Aa* 🗮 🔳 🗐         | 「 漕 🎼 🖌 🔚 🕆     | ・ ― ・ 律 律 ∯↓          | <sup>a</sup> 2 - <u>A</u> - <u>A</u> - | Ar 🔊 💿           |                 |                 |            |
|                                              |                         | Панели инструм    | ентов           |                       |                                        |                  |                 |                 |            |
| The time 2 word to 1                         | 1 . 2 . 1 . 1 .         | 1 • 2 • 1 • 3 • 1 | 4 1 5 1 1       | 6 • 1 • 7 • 1 • 8 • 1 | · 9 · 1 · 10 · 1 · 1                   | 1 • 1 • 12 • 1 • | 13 * 1 * 14 * 1 | + 15 + 1 + 16 + | A 17 · 1 · |
|                                              |                         |                   |                 |                       |                                        |                  |                 |                 |            |
|                                              |                         |                   |                 |                       |                                        |                  |                 |                 |            |
|                                              | Лекция                  | Nº1¶              |                 |                       |                                        |                  |                 |                 |            |
|                                              |                         |                   |                 |                       |                                        |                  |                 |                 |            |
|                                              | Введени                 | иевведениевв      | едениеВведе     | ниеВведениеВв         | едениеВведен                           | иеВведение       | Введение        | ВведениеВ       | B          |

7. Для того чтобы завершить конференцию, нажмите в правом нижнем угле красную кнопку **«Завершить»**. Далее выберите **«Завершить конференцию для всех»** 

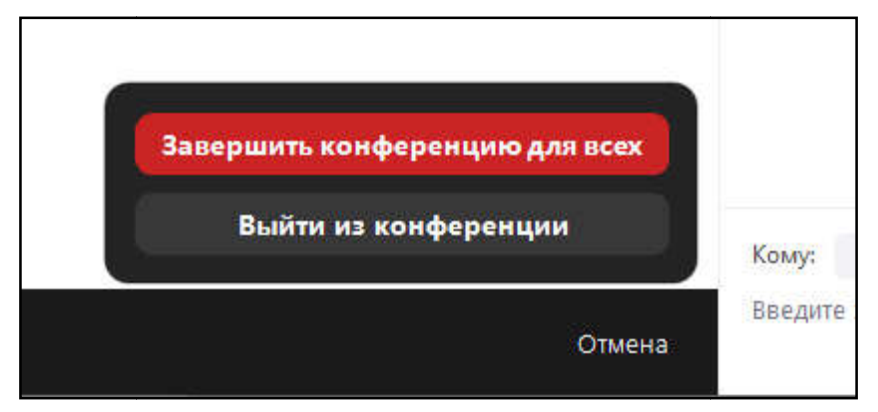